## 1. Apply Online for Immigrant Petition by Alien Entrepreneur

This is the second screen the applicant will see after the applicant logs into USCIS ELIS. On the first screen, the applicant selected "Alien Petition by Immigrant Investor."

| FORMS                       | INE W S                                                                                                    | RESOURCES                                                                                                    | LAWS                                                                                                    | OUTREACH                                                                                                    |                                                                                                    |  |  |  |
|-----------------------------|----------------------------------------------------------------------------------------------------|----------------------------------------------------------------------------------------------------|----------------------------------------------------------------------------------------------------|----------------------------------------------------------------------------------------------------|----------------------------------------------------------------------------------------------------|--|--|--|
|                             | Apply Online                                                                                                    |                                                                                                    |                                                                                                    |                                                                                                    |                                                                                                    |  |  |  |
| ECTRONIC IMMIGRATION SISTEM |                                                                                                    |                                                                                                    | Step-by-S<br>Online Ap                                                                                                    | Step                                                                                                    |                                                                                                    |  |  |  |
| Nessages                    | Need Help                                                                                                    |                                                                                                    |                                                                                                    |                                                                                                    | * Required fields                                                                                                    |  |  |  |
| ny prome                    |                                                                                                    |                                                                                                    |                                                                                                    |                                                                                                    |                                                                                                    |  |  |  |
|                             | Repres<br>select E<br>EB-5 Im<br>Passco                                                                                                    | ented Applicants/Petitione<br>nter Case Passcode to acc<br>migrant Investors - If your<br>de, select <u>Deal Packages</u> to                                                                                                    | ers - If your Representatess and review your per<br>Document Library Man<br>access and review yo                                                                                                    | ative provided you with a C<br>ending application or petitic<br>ager provided you with a D<br>ur Deal Packages.                                                                                                    | ase Passcode,<br>on.<br>Deal Package                                                                                                    |  |  |  |
|                             | Important Notes:                                                                                                    |                                                                                                    |                                                                                                    |                                                                                                    |                                                                                                    |  |  |  |
|                             | US:<br>US:<br>enti<br>pay<br>NE'<br>use                                                                                                    | CIS captures your Internet Protocc<br>CIS cannot electronically process<br>irely through the Department of Tr<br>ment or credit card information.<br>VER give out your USCIS ELIS acc<br>your USCIS ELIS account and pa                                                                                                    | ol address and your web b<br>fee waivers in USCIS ELIS<br>easury's secure Pay.gov s<br>count number or password<br>assword to file a benefit re                                                                                                    | rowser information when you fi<br>3 at this time. Payment process<br>ystem. USCIS will not store or 1<br>1 to another individual or allow :<br>quest.                                                                                                    | le a benefit request.<br>sing is completed<br>have access to your<br>another person to                                                                                                    |  |  |  |
|                             |                                                                                                    | You currently do no                                                                                                    | ot have any cases p                                                                                                    | ending or in draft stat                                                                                                    | us.                                                                                                    |  |  |  |
|                             | lf you<br>days                                                                                                    | choose not to file your benefit re                                                                                                    | quest today, the system v                                                                                                    | will save a draft of your benefi                                                                                                    | t request for 30                                                                                                    |  |  |  |
|                             | augo.                                                                                                    |                                                                                                    |                                                                                                    |                                                                                                    |                                                                                                    |  |  |  |
|                             | lf you<br>ELIS a                                                                                                    | do not file your benefit request v<br>account will be deleted.                                                                                                    | vithin 30 days, all drafts o                                                                                                    | f your request will be deleted a                                                                                                    | and your USCIS                                                                                                    |  |  |  |
|                             | If you<br>ELIS a<br>If your<br>benefi<br>If you<br>the fur                                                                                                    | do not file your benefit request v<br>cccount will be deleted.<br>r account is deleted, you will nee<br>it request.<br>previously filed a benefit request<br>ture, only those benefit requests                                                                                                    | vithin 30 days, all drafts o<br>d to create a new accoun<br>t in USCIS ELIS, your USCI<br>that remain in a "DRAFT"                                                                                                    | f your request will be deleted a<br>t in USCIS ELIS before you can<br>S ELIS online account will not<br>' state will be deleted after 30                                                                                                    | and your USCIS<br>n file a new<br>be deleted. In<br>days.                                                                                                    |  |  |  |
|                             | If you<br>ELIS a<br>If you<br>benef<br>If you<br>the fur<br>Availa                                                                                                    | do not file your benefit request v<br>toccount will be deleted.<br>r account is deleted, you will nee<br>it request.<br>previously filed a benefit request<br>ture, only those benefit request<br>bible Benefits."<br>grant Petition by Alien Entrepre                                                                                                    | vithin 30 days, all drafts o<br>d to create a new accoun<br>t in USCIS ELIS, your USCCI<br>t that remain in a "DRAFT"<br>neur                                                                                                    | f your request will be deleted i<br>t in USCIS ELIS before you can<br>S ELIS online account will not<br>state will be deleted after 30<br>pply Online                                                                                                    | and your USCIS<br>n file a new<br>be deleted. In<br>days.                                                                                                    |  |  |  |
|                             | Immigra                                                                                                    | do not file your benefit request v<br>account will be deleted.<br>r account is deleted, you will nee<br>it request.<br>previously filed a benefit request<br>ture, only those benefit requests<br>ble Benefits:"<br>grant Petition by Alien Entrepre                                                                                                    | vithin 30 days, all drafts o<br>d to create a new accoun<br>t in USCIS ELIS, your USCI<br>t that remain in a "DRAFT"<br>neur v A                                                                                                    | f your request will be deleted i<br>tin USCIS ELIS before you can<br>IS ELIS online account will not<br>state will be deleted after 30<br>pply Online                                                                                                    | and your USCIS<br>n file a new<br>be deleted. In<br>days.                                                                                                    |  |  |  |
|                             | if you<br>ELIS a<br>if you<br>benef<br>if you<br>the fu<br>Availa<br>immi<br>Immigra<br>You may si<br>to as Form                                                                                                    | do not file your benefit request v<br>tccount will be deleted.<br>r account is deleted, you will nee<br>it request.<br>previously filed a benefit request<br>ture, only those benefit request<br>tuble Benefits:*<br>grant Petition by Alien Entrepre<br>Int Petition by Alien Entreft<br>ubmit a request for classification :<br>I-526, Immigrant Petition by Alien                                                                                                    | vithin 30 days, all drafts o<br>d to create a new account<br>tin USCIS ELIS, your USCI<br>that remain in a "DRAFT"<br>neur<br>epreneur<br>as an allien entrepreneur (I<br>Entrepreneur. OMB No. 11                                                                                                    | f your request will be deleted i<br>t in USCIS ELIS before you can<br>S ELIS online account will not<br>state will be deleted after 30<br>pply Online<br>EB-5) electronically in USCIS E<br>515-0026; Exp. 5/31/2013).                                                                                                    | and your USCIS<br>n file a new<br>be deleted. In<br>days.                                                                                                    |  |  |  |
|                             | If you<br>ELIS a<br>If your<br>benef<br>If you<br>Availa<br>Immi<br>You may si<br>to as Form<br>You may si<br>to as Form<br>You may si<br>to as Form                                                                                                    | do not file your benefit request v<br>account will be deleted.<br>r account is deleted, you will nee<br>it request.<br>previously filed a benefit request<br>ture, only those benefit request<br>ble Benefits:*<br>grant Petition by Alien Entrepre<br>and Petition by Alien Entrepre<br>ubmit a request for classification in<br>1526, immigrant Petition by Alien<br>ubmit this request if you have esta<br>which you will engage in a manag                                                                                                    | vithin 30 days, all drafts o<br>d to create a new account<br>t in USCIS ELIS, your USCI<br>that remain in a "DRAFT"<br>neur v (Marcon Content<br>epreneur<br>as an allen entrepreneur (<br>Entrepreneur. OMB No. 11<br>Entrepreneur. OMB No. 11<br>entrepreneur. OMB No. 11<br>entrepreneur. OMB No. 11<br>entrepreneur. OMB No. 11                                                                                                    | f your request will be deleted i<br>t in USCIS ELIS before you can<br>S ELIS online account will not<br>state will be deleted after 30<br>pply Online<br>EB-5) electronically in USCIS E<br>B-50026; Exp. 5/31/2013).<br>erprise:<br>Icity:<br>sting the amount required for th                                                                                                    | and your USCIS<br>n file a new<br>be deleted. In<br>days.                                                                                                    |  |  |  |
|                             | If you<br>ELIS a<br>If you<br>benef<br>If you<br>the fu<br>Availa<br>Immi<br>Immigra<br>You may su<br>to as Form<br>You may su<br>to as Form<br>You may su<br>1. In w<br>2. In w<br>3. Wh<br>3. Wh<br>3. Wh                                                                                                    | do not file your benefit request v<br>tccount will be deleted.<br>r account is deleted, you will nee<br>it request.<br>previously filed a benefit request<br>tube Benefits:*<br>grant Petition by Alien Entrepre<br>ant Petition by Alien Entrepre<br>ubmit a request for classification -<br>1-526, Immigrant Petition by Alien<br>ubmit this request if you have est<br>which you will engage in a manago<br>which you u arve invested or are act<br>eprise is located;<br>ch will benefit the U.S. economy;<br>tch will benefit the U.S. economy;<br>tch will created.                                                                                                    | within 30 days, all drafts o<br>d to create a new account<br>tin USCIS ELIS, your USCI<br>that remain in a "DRAFT"<br>neur<br>epreneur<br>as an allien entrepreneur (I<br>Entrepreneur. OMB No. 11<br>Entrepreneur. OMB No. 11<br>ebilished a commercial ent<br>erial or policy-making capa<br>vely in the process of inve<br>and<br>nt in the United States for :<br>employed, other than your                                          | f your request will be deleted i<br>tin USCIS ELIS before you can<br>S ELIS online account will not<br>state will be deleted after 30<br>pply Online<br>EB-5) electronically in USCIS E<br>516-0026, Exp. 5/31/2013).<br>erprise:<br>actiy,<br>sting the amount required for th<br>at least 10 U.S. citizens, lawful<br>self, your spouse, your sons of                                                                                                    | and your USCIS n file a new be deleted. In days. LIS (currently referred ne area in which the permanent residents, daughters, or any                                                                                       |  |  |  |
|                             | Immigra<br>You may si<br>to as Form<br>You may si<br>to as Form<br>You may si<br>1. In w<br>enth<br>3. Wh<br>4. Wh<br>4. Wh<br>5. The establ                                                                                                    | do not file your benefit request v<br>ccount will be deleted.<br>r account is deleted, you will nee<br>it request.<br>previously filed a benefit request<br>suble Benefits:*<br>grant Petition by Alien Entrepre<br>Int Petition by Alien Entrepre<br>ubmit a request for classification :<br>1-526, immigrant Petition by Alien<br>ubmit this request if you have est<br>which you will engage in a managa<br>which you will engage in a managa<br>which you will engage in a managa<br>they migrants authorized to be<br>immigrant aliens.<br>ishment of a new commercial entition<br>terming and a set of a new commercial entition<br>ist of a new commercial entition<br>interest of a new commercial entition<br>ist of a new commercial entition<br>interest of a new commercial entition<br>ist of a new commercial entition<br>ist of a new commercial en | within 30 days, all drafts o<br>d to create a new account<br>tin USCIS ELIS, your USCI<br>that remain in a "DRAFT"<br>neur V (Construction)<br>epreneur<br>Entrepreneur. OMB No. 11<br>abilished a commercial ent<br>arial or policy-making capa<br>vely in the process of inve<br>and<br>nt in the United States for .<br>employed, other than your<br>erprise may include:                                                             | t your request will be deleted it<br>in USCIS ELIS before you can<br>S ELIS online account will not<br>state will be deleted after 30<br>pply Online<br>EB-5) electronically in USCIS E<br>515-0026; Exp. 5/31/2013).<br>erprise:<br>http:<br>http://williamedia.com/<br>sting the amount required for th<br>at least 10 U.S. citizens, lawful<br>self, your spouse, your sons or                                                                                                 | and your USCIS n file a new be deleted. In days. LIS (currently referred he area in which the permanent residents, daughters, or any                                                                                       |  |  |  |
|                             | Immigra<br>You may si<br>to as Form<br>You may si<br>to as Form<br>You may si<br>1. In w<br>2. In w<br>3. Wh<br>4. Wh<br>4. Wh<br>4. Wh<br>5. In w<br>9. Or more<br>The establ<br>1. Cre<br>2. Pur<br>con<br>3. Exp<br>feat                                                                                                    | do not file your benefit request v<br>ccount will be deleted.<br>r account is deleted, you will nee<br>it request.<br>previously filed a benefit request<br>utre, only those benefit request<br>utre, only those benefit request<br>ble Benefits:*<br>grant Petition by Alien Entrepre<br>ant Petition by Alien Entrepre<br>ubmit a request for classification :<br>1-526, immigrant Petition by Alien<br>ubmit this request if you have est<br>which you will engage in a manage<br>which you will engage in a manage<br>which you will engage in a manage<br>ther minigrants authorized to be<br>immigrant aliens.<br>ishment of a new commercial ent<br>vanish of a new commercial ent<br>at 0 percent) in either the net woi<br>s 10 percent) in either the net woi                                                                                                    | within 30 days, all drafts o<br>d to create a new account<br>tin USCIS ELIS, your USCI<br>that remain in a "DRAFT"<br>neur V (Construction)<br>epreneur<br>Bas an alien entrepreneur (<br>Entrepreneur. OMB No. 11<br>abilished a commercial ent<br>erail or policy-making capa<br>vely in the process of inve<br>and<br>nt in the United States for .<br>employed, other than your<br>erprise may include:<br>th simultaneous or subset | ryour request will be deleted it<br>in USCIS ELIS before you can<br>S ELIS online account will not<br>state will be deleted after 30<br>pply Online<br>EB-5) electronically in USCIS E<br>515-0026; Exp. 5/31/2013).<br>erprise:<br>http://www.commons.org/second<br>states 10 U.S. citizens, lawful<br>self, your spouse, your sons or<br>quent restricting or reorganizati<br>mount required, so that a substor<br>or both, results.                                            | and your USCIS in file a new be deleted. In days. LIS (currently referred In area in which the permanent residents, daughters, or any on resulting in a new tantial change (at                                             |  |  |  |
|                             | I you ELIS a<br>If you ELIS a<br>If you the fur<br>Availa<br>Immi<br>Immigra<br>You may si<br>to as Form<br>You may si<br>to as Form<br>You may si<br>to as Form<br>You may si<br>to as Form<br>You may si<br>to as Form<br>You may si<br>to as Form<br>You may si<br>to as Form<br>You may si<br>to as Form<br>You may si<br>to as Form<br>You may si<br>to as Form<br>You may si<br>to as Form<br>You may si<br>to as Form<br>You may si<br>to as Form<br>The estabil<br>1. Cre<br>2. Pur<br>con<br>con<br>3. Exp<br>lear<br>The amoun<br>or upward | do not flie your benefit request v<br>toccount will be deleted.<br>r account is deleted, you will nee<br>it request.<br>previously filed a benefit request<br>uture, only those benefit request<br>ture, only those benefit request<br>ble Benefits."<br>grant Petition by Alien Entrepre<br>uture to the second second second second<br>I-526, Immigrant Petition by Alien<br>uture to the second second second second<br>which you will engage in a manage<br>which you will engage in a manage<br>which you have invested or are act<br>erprise is located;<br>tich will benefit the U.S. seconomy;<br>the will benefit the U.S. seconomy;<br>the will benefit the U.S. seconomy;<br>the will are avisiting business will<br>mercial enterprise; or<br>ansion of a new tosiness will<br>mercial enterprise; or<br>ansion of an existing business will<br>statu on f a new tosiness will<br>mercial enterprise; or<br>ansion of an existing business will<br>statu or a new tosiness will<br>mercial enterprise; or<br>ansion of an existing business will<br>statu or bigh employment, the<br>the or areas of high employment, the<br>the or areas of high employment, the                                                                                                    | within 30 days, all drafts o<br>d to create a new account<br>tin USCIS ELIS, your USCI<br>that remain in a "DRAFT"<br>neur I I I I I I I I I I I I I I I I I I I                                                                                                    | t your request will be deleted i t in USCIS ELIS before you can S ELIS online account will not state will be deleted after 30 pply Online EB-5) electronically in USCIS E S15-0026; Exp. 5/31/2013). erprise: tclty: sting the amount required for th at least 10 U.S. citizens, lawful self, your spouse, your sons or quent restricting or reorganizati mount required, so that a subst or both, results. he statute (section 204(b)(5)(A) 4.6. Unless adjusted downwa million. | and your USCIS in file a new be deleted. In days. LIS (currently referred the area in which the permanent residents, daughters, or any on resulting in a new tantial change (at ) of the immigration rd for targeted areas |  |  |  |

### 2a. \*\*New Screen\*\* Paperwork Reduction & Privacy Act Statements (before select checkbox)

After the applicant selects "Apply Online", the applicant will be taken to this screen. The applicant will not be permitted to move forward until the "I Agree" box has been checked.

| FORMS                                                                                                    | NEWS                                                                                                    | RESOURCES                                                                                                    | LAWS                                                                                                    | OUTREACH                                                                                                    | ABOUT US                                                                                                    |  |  |
|----------------------------------------------------------------------------------------------------|----------------------------------------------------------------------------------------------------|----------------------------------------------------------------------------------------------------|----------------------------------------------------------------------------------------------------|----------------------------------------------------------------------------------------------------|----------------------------------------------------------------------------------------------------|--|--|
| Рарег ОМВ                                                                                                    | work Reduction<br>Control Number 161                                                                                                    | n and USCIS Privac<br>5-0026 Expires 5/31/2013                                                                                                    | y Acts                                                                                                    |                                                                                                    | Indicates Required Field                                                                                                    |  |  |
| Paperwork Reduct<br>An agency may not conduc<br>OMB control number. The<br>response. This includes th<br>application. Send commer<br>Citizenship and Immigratio<br>Please reference OMB Co                                                                                                    | ion Act<br>t or sponsor an informatio<br>public reporting burden for<br>te time necessary gatherir<br>ts regarding this burden (<br>on Services, Regulatory Co<br>ntrol Number 1615-0026. | on collection, and a person is not<br>the electronic version of the Imm<br>ng the required documentation an<br>estimate or any other aspect of thi<br>pordination Division, Office of Poli<br>Do not mail your application to thi | required to respond to a<br>ligrant Petition by Alien E<br>ad information, reviewing<br>is collection of informatio<br>cy and Strategy, 20 Mass<br>s address. | collection of information unless it<br>intrepreneur (I-526) is estimated<br>instructions, and completing and<br>n, including suggestions for redu<br>sachusetts Avenue, N.W., Washin | displays a currently valid<br>at 1 hour and 15 minutes per<br>I submitting the electronic<br>cing this burden to: U.S.<br>gton DC 20529-2020. |  |  |
| USCIS Privacy Act Statement AUTHORITIES: The information and associated evidence you provide is collected pursuant to the Immigration and Nationality Act of 1952 (P.L. 82-414), as amended; the Homeland Security Act of 2002 (P.L. 107-296); and Title 8 of the Code of Federal Regulations. PURPOSE: The information that you submit may be used (1) to create or update your USCIS ELIS Account, (2) determine your eligibility for a requested benefit, which includes required national security and law enforcement checks, and/or (3) determine your eligibility to act as an attorney or accredited representative in USCIS ELIS. ROUTINE USES: This information will be shared outside USCIS to assist in determining your eligibility for your requested benefit and in accordance with the approved routine uses described in the associated systems of records notices. DISCLOSURE: The information you provide is voluntary. However, failure to provide accurate information may delay a final decision after submission of a benefit request or result in denial of any pending benefit requests. Please note that the system will record user information such as Internet Protocol Address and Web Browser type and version upon submission. |                                                                                                    |                                                                                                    |                                                                                                    |                                                                                                    |                                                                                                    |  |  |
|                                                                                                    |                                                                                                    | * I have read and agree t                                                                                                    | to the Privacy Act Stater                                                                                                    | ment                                                                                                    |                                                                                                    |  |  |
|                                                                                                    |                                                                                                    | Exit                                                                                                    | l Accepi                                                                                                    |                                                                                                    |                                                                                                    |  |  |

# 2b. \*\*New Screen\*\* Paperwork Reduction & Privacy Act Statements (after select checkbox)

The applicant checks the "I Agree" box.

| FORMS                                                                                                    | NEWS                                                                                                    | RESOURCES                                                                                                    | LAWS                                                                                                    | OUTREACH                                                                                                    | ABOUT US                                                                                                    |
|----------------------------------------------------------------------------------------------------|----------------------------------------------------------------------------------------------------|----------------------------------------------------------------------------------------------------|----------------------------------------------------------------------------------------------------|----------------------------------------------------------------------------------------------------|----------------------------------------------------------------------------------------------------|
| - Remain                                                                                                    | work Doductio                                                                                                    | and USCIC Drives                                                                                                    | . A oto                                                                                                    |                                                                                                    | 0                                                                                                    |
|                                                                                                    | Control Number 161                                                                                                    | 5-0026 Expires 5/31/2013                                                                                                    | ACIS                                                                                                    |                                                                                                    |                                                                                                    |
|                                                                                                    |                                                                                                    |                                                                                                    |                                                                                                    |                                                                                                    | * Indicates Required Field                                                                                                    |
| Paperwork Reduct<br>An agency may not condur<br>OMB control number. The<br>response. This includes ti<br>application. Send comme<br>Citizenship and Immigrati<br>Please reference OMB Co                                                                                                    | ion Act<br>t or sponsor an informatic<br>public reporting burden fo<br>ne time necessary gatherii<br>ns regarding this burden i<br>on Services, Regulatory Co<br>ntrol Number 1615-0026. | on collection, and a person is not r<br>the electronic version of the Immi<br>ng the required documentation an<br>estimate or any other aspect of this<br>pordination Division, Office of Polic<br>Do not mail your application to this | equired to respond to a d<br>igrant Petition by Alien Er<br>d information, reviewing<br>s collection of information<br>cy and Strategy, 20 Mass<br>s address. | collection of information unless i<br>htrepreneur (I-526) is estimated<br>instructions, and completing and<br>n, including suggestions for redu<br>achusetts Avenue, N.W., Washin | t displays a currently valid<br>at 1 hour and 15 minutes per<br>d submitting the electronic<br>rcing this burden to: U.S.<br>gton DC 20529-2020. |
| USCIS Privacy Act<br>AUTHORITIES: The inform<br>Homeland Security Act of 2                                                                                                    | Statement<br>ation and associated evid<br>2002 (P.L. 107-296); and T                                                                                                    | ance you provide is collected purs<br>ittle 8 of the Code of Federal Regu                                                                                                    | uant to the Immigration a<br>lations.                                                                                                    | and Nationality Act of 1952 (P.L. &                                                                                                    | 2-414), as amended; the                                                                                                    |
| PURPOSE: The informatio<br>includes required national                                                                                                    | n that you submit may be u<br>I security and law enforcen                                                                                                    | used (1) to create or update your U<br>nent checks, and/or (3) determine                                                                                                    | ISCIS ELIS Account, (2) o<br>your eligibility to act as a                                                                                                    | determine your eligibility for a req<br>in attorney or accredited represe                                                                                                    | uested benefit, which<br>ntative in USCIS ELIS.                                                                                                  |
| ROUTINE USES: This infor<br>routine uses described in                                                                                                    | mation will be shared outs<br>the associated systems o                                                                                                    | side USCIS to assist in determinin<br>f records notices.                                                                                                    | g your eligibility for your r                                                                                                    | requested benefit and in accorda                                                                                                    | ance with the approved                                                                                                    |
| DISCLOSURE: The information of the information of t | ation you provide is volunta<br>ding benefit requests. Plea                                                                                                    | ary. However, failure to provide acc<br>ase note that the system will record                                                                                                    | urate information may de<br>d user information such                                                                                                    | elay a final decision after submis<br>as Internet Protocol Address and                                                                                                    | sion of a benefit request or<br>d Web Browser type and                                                                                           |
|                                                                                                    |                                                                                                    | I have read and agree to                                                                                                    | o the Privacy Act Staten                                                                                                    | nent                                                                                                    |                                                                                                    |
|                                                                                                    |                                                                                                    | Exit                                                                                                    | I Accept                                                                                                    |                                                                                                    |                                                                                                    |

## 3. I-526 About You - Name & Contact (beginning of I-526 petition)

The applicant has checked the "I Agree" box and is brought to this page. The applicant now completes the application for the I-526.

| FORMS                 | NEWS               | RI                                   | ESOURCES                   | LAWS                                    | OUTREACH                                                                                                    | ABOUT US                                           |  |
|-----------------------|--------------------|--------------------------------------|----------------------------|-----------------------------------------|----------------------------------------------------------------------------------------------------|----------------------------------------------------|--|
| About You             | Immigrant Petition | ı by Alier                           | Entrepreneur               |                                         | 0                                                                                                    |                                                    |  |
| O Name and Contact    |                    | bout Y                               | ou                         |                                         |                                                                                                    |                                                    |  |
| Biographic            |                    | Name an                              | d Contact                  |                                         |                                                                                                    | Sections on this screen                            |  |
| Immigration           |                    |                                      |                            |                                         | * Indicates Required Field                                                                                                    | the applicant.                                     |  |
| Application Type      | Name               |                                      |                            |                                         |                                                                                                    | The name entered must be                           |  |
| About Your Investment | Name               |                                      |                            |                                         |                                                                                                    | the same as it appears on                          |  |
| Employment            | Last Name (Family  | Name)*                               | First Name (Given Name)*   | Middle Name                             | )*                                                                                                    | your passport or other legal<br>government form of |  |
| Eligibility           | asdf               |                                      | asf                        | <b>-</b>                                |                                                                                                    | identification. If you only                        |  |
| Processing            |                    |                                      | Check No First Name if you | Check No Mi                             | e Name<br>ddle Name if you                                                                                                    | provide it in the space for                        |  |
| Evidence Upload       |                    |                                      | do not have a first name   | do not have a                           | a middle name                                                                                                    | "Last Name (Family<br>Name)" and select "No        |  |
| Preparer              | Address            |                                      |                            |                                         |                                                                                                    | First Name" and "No<br>Middle Name "               |  |
| Fee Review            | In Care of Name    |                                      |                            |                                         |                                                                                                    |                                                    |  |
| Application Review    |                    |                                      |                            |                                         |                                                                                                    | (-), commas ( , ) and                              |  |
| Payment               | Street Number      | Street Na                            | me*                        | Apartm                                  | ent Number                                                                                                    | apostrophes ( ' ) are<br>allowed in the address    |  |
|                       |                    |                                      |                            |                                         |                                                                                                    |                                                    |  |
|                       | Country*           | Country* City or Town*               |                            |                                         |                                                                                                    |                                                    |  |
|                       | State              | State 7/P Code                       |                            |                                         |                                                                                                    |                                                    |  |
|                       | Select             |                                      |                            | 2.1 000                                 |                                                                                                    | You may update your<br>mailing and email           |  |
|                       | Province           |                                      |                            | Postal (                                | Code                                                                                                    | addresses within "View My                          |  |
|                       |                    |                                      |                            |                                         |                                                                                                    | account.                                           |  |
|                       | Contact            | Contact                              |                            |                                         |                                                                                                    |                                                    |  |
|                       | Email              |                                      | boltdevtest@gm             | ail.com<br>To c<br>plea<br>clicl<br>"Ch | Email@example.com<br>change email address,<br>ase go to "View My Profile",<br>k on Account tab then click<br>ange Email Address" |                                                    |  |
|                       | Daytime Telephone  | Number                               |                            | (with A                                 | Area Code)                                                                                                    |                                                    |  |
|                       | Mobile Phone Numb  | Mobile Phone Number (with Area Code) |                            |                                         |                                                                                                    |                                                    |  |
|                       | Add Additional Pag | ge Informa                           | tion                       |                                         |                                                                                                    |                                                    |  |
|                       | < Back             |                                      | Exit Sav                   | /e                                      | Next >                                                                                                    |                                                    |  |